## Istruzioni per lo svolgimento del test online per il corso di preparazione first Einstein a.s.2015/16

- 1. Vai all'indirizzo: www.britishschool.com
- 2. Nella Home page clicca su

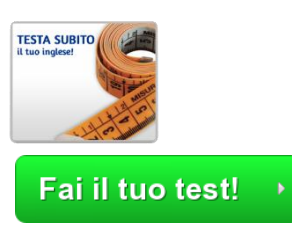

su

clicca

е

3 Leggi le istruzioni e clicca

istruzioni

Clicca "Prosegui" in basso e parti col tuo test! ▶

e poi su **PROSEGUI** 

le

leggi

4 Una volta terminato il test clicca su GUARDA I RISULTATI e prosegui con la compilazione dei campi obbligatori inserendo il tuo nome e cognome, specificare nello spazio riservato ai commenti: STUDENTEEINSTEINCORSO FCE, invia il test alla sede di Rimini scegliendo Infine, clicca sul pulsante I opzione tramite l'apposito menu a tendina; in fondo alla pagina (solo una volta), per inoltrare il tuo risultato. Comparirà il messaggio di corretto inoltro

Per un risultato più affidabile è consigliabile integrare il test on line con una parte orale. Contatta la segreteria per fissare un appuntamento (0541.56269 – <u>info@britishschools.org</u>) o chiedilo inserendo la richiesta nell'apposito spazio per i messaggi alla fine del test sul sito.